## Guia de redefinição de senha do cadastro dos dados bancários do advogado, perito ou credor cível.

Na tela de login do sistema clicar na opção **Esqueci minha senha** 

|                 | $\rightarrow$                                |        |
|-----------------|----------------------------------------------|--------|
|                 | ك                                            |        |
|                 | Acesso do credor                             |        |
|                 |                                              |        |
| Na opção: tipo  | o pessoa, selecione "Física" para entrar con | 10     |
| CPF e "Jurídica | a" para CNPJ.                                |        |
| Tipo pessoa:    |                                              |        |
|                 |                                              | $\sim$ |
|                 | sua Senha                                    |        |
| Diaite si       |                                              |        |
| S Digite s      |                                              |        |
| Esqueci minha   | a senha                                      |        |
| Esqueci minha   | a senha                                      |        |

O sistema redirecionará para a nova aplicação de redefinição de senha. Informe o CPF ou CNPJ usado no cadastro dos dados bancários e clique em enviar. Se o cadastro for validado, em alguns minutos será enviado um e-mail com instruções para cadastro de uma nova senha.

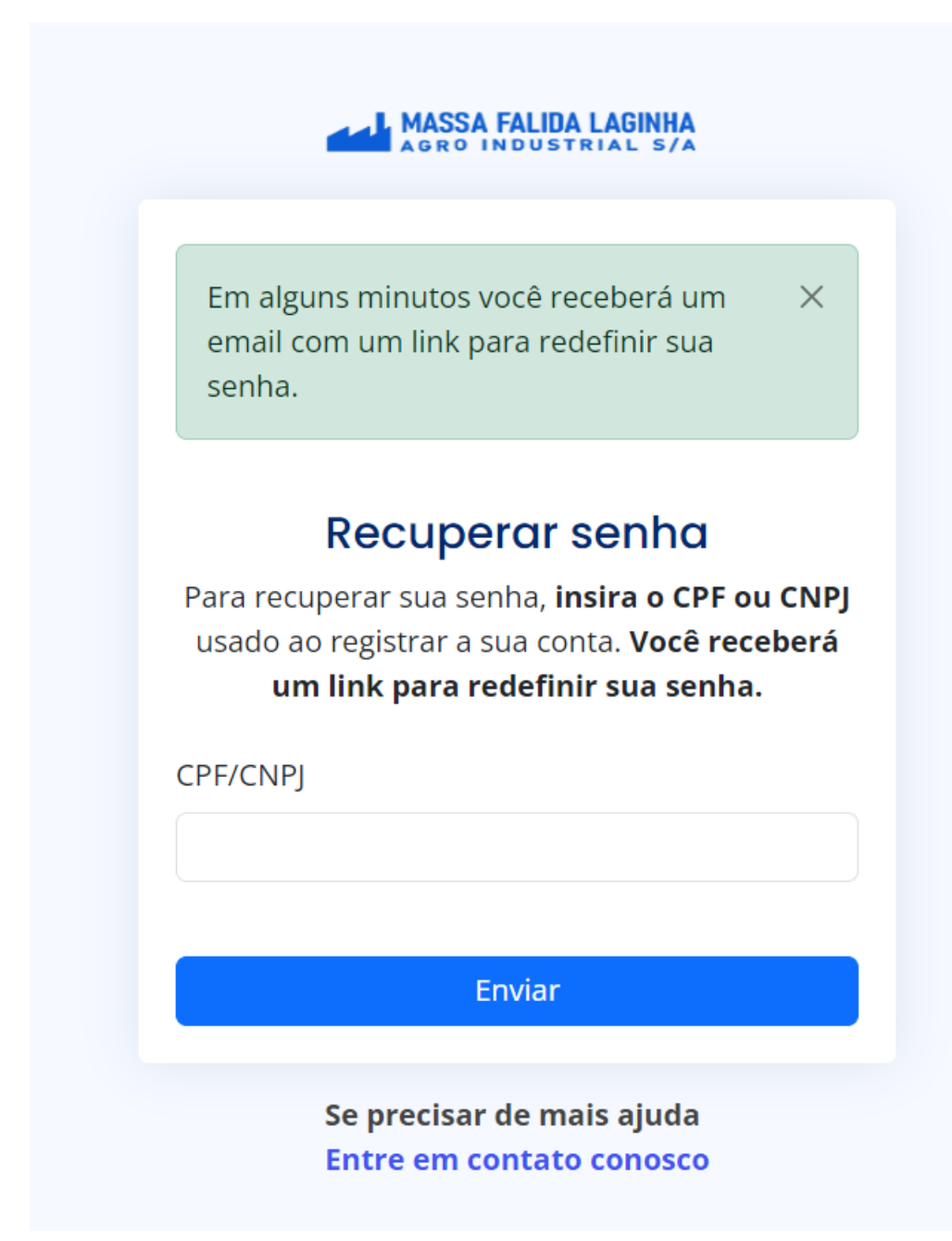

Se o cadastro não for localizado, o sistema exibirá a seguinte mensagem:

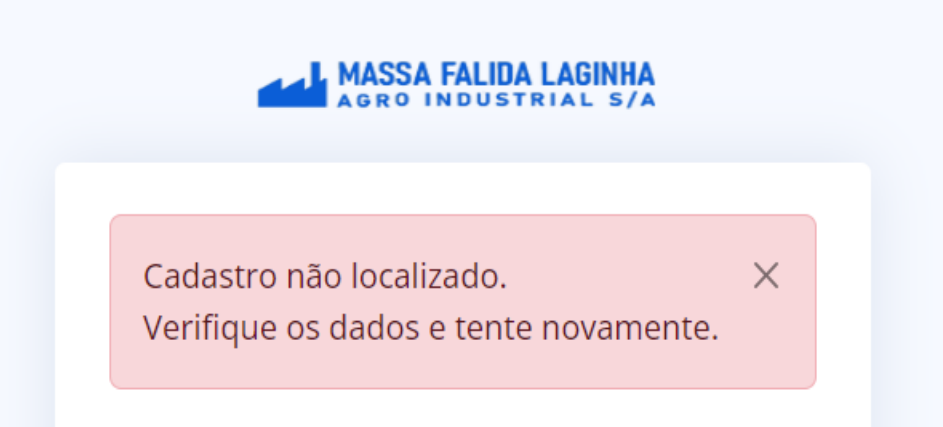

No e-mail enviado pelo sistema, contará um botão com um link para cadastro de uma nova senha. **Clicar em Redefinir senha.** 

Assunto: Redefinição de senha - Sistema de cadastro dos dados bancários Massa Falida Laginha Agro Industrial S/A

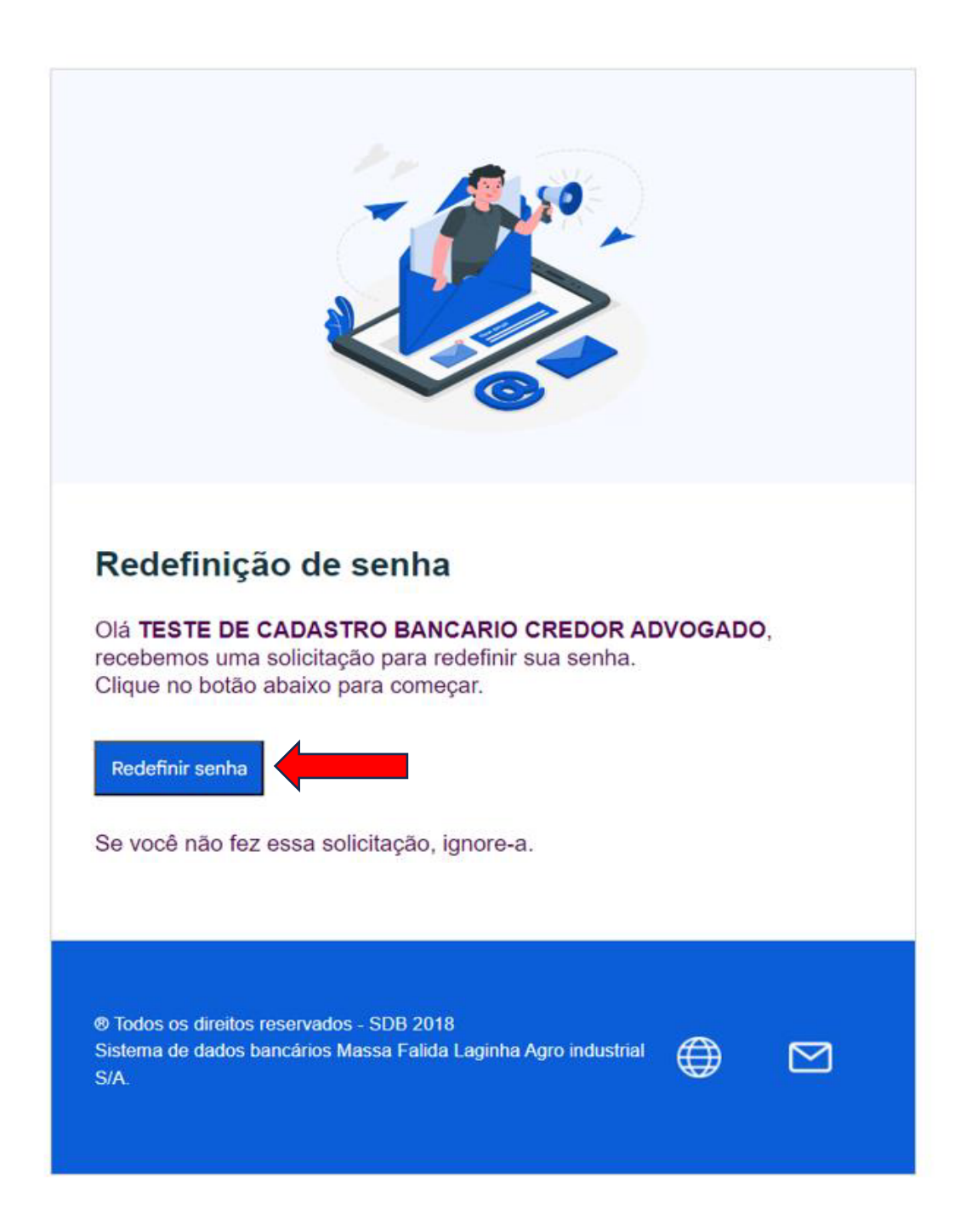

No rodapé do e-mail constam os links de acesso ao site e de um atalho para o envio de e-mail de contato.

Informar e confirmar uma nova senha de acesso ao cadastro dos dados bancários

|                  | <b>IASSA FALIDA LAGINHA</b><br>gro industrial s/a |
|------------------|---------------------------------------------------|
| Altero           | ação de senha<br>onfirme uma nova senha.          |
| Senha            |                                                   |
| Confirmação de s | senha                                             |
|                  | Alterar                                           |
| So pro           |                                                   |
| Se pre<br>Entre  | ecisar de mais ajuda<br>em contato conosco        |

Após informar e confirmar uma nova senha, o sistema exibirá a opção para fazer login com a nova senha cadastrada. Pressione **clique aqui** e realize a autenticação com a nova senha.

| Senha alterada com sucesso. ×<br>Clique aqui para acessar o sistema<br><b>Recuperar sua</b> senha, <b>insira o CPF ou CNPJ</b><br>usado ao registrar a sua conta. Você receberá<br>um link para redefinir sua senha. | Senha alterada com sucesso. X   Cique aqui para acessar o sistema X <b>Enviar</b>                                                                                                   | AGRO INDUS                                                                                                 | DA LAGINHA<br>Strial S/A                                                        |
|----------------------------------------------------------------------------------------------------|----------------------------------------------------------------------------------------------------|----------------------------------------------------------------------------------------------------|---------------------------------------------------------------------------------|
| Recuperar senha<br>Para recuperar sua senha, insira o CPF ou CNPJ<br>usado ao registrar a sua conta. Você receberá<br>um link para redefinir sua senha.                                                              | <b>DECUPERTINAL</b> Para recuperar sua senha, insira o CPF ou CNPJ         usado ao registrar a sua conta. Você receberá         um link para redefinir sua senha.         CPF/CNPJ | Senha alterada com su<br>Clique aqui para acess                                                            | ucesso. X<br>ar o sistema                                                       |
| CPF/CNPJ                                                                                                    | Enviar                                                                                                    | <b>Recuperar</b><br>Para recuperar sua senha,<br>usado ao registrar a sua c<br><b>um link para redef</b> i | ' <b>Senha</b><br>insira o CPF ou CNPJ<br>onta. Você receberá<br>nir sua senha. |